## Mini guida a ARGO FAMIGLIE a uso dei genitori

L'accesso si effettua direttamente dal sito web dell'Istituto: www.icfollo.gov.it cliccando sull'immagine Argo Famiglie a destra della schermata.

Ricordiamo che per visualizzare i contenuti di Argo Scuola Next è necessario utilizzare Mozilla Firefox come browser di navigazione.

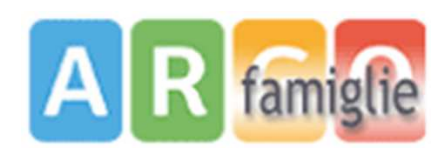

mozilla Firefox<sup>®</sup>

## Istruzioni per il primo accesso

| Pagina di accesso - Mozilla Firefox                 |                          | 1000                                                     | it a | 🖹 🖾 📧 🕂 23.28 🔱 |
|-----------------------------------------------------|--------------------------|----------------------------------------------------------|------|-----------------|
| 🕑 Istituto Comprensivo Statal 🕺 🖄 Pagina di accesso | X Argo - Alunni          | 🕅 🧟 Argo - ScuolaNext.                                   | × 🐳  |                 |
| ARGO                                                | hon/login_rorm2.jsp#     | SEUCLAN                                                  |      | <u>u</u> 🔶 😭    |
| software                                            |                          | Viale Brianza 11/13 - Robbian                            | •    |                 |
| and an utente                                       |                          |                                                          |      |                 |
| codice utente                                       | Area :<br>Per accedere a | riservata<br>isuosvest estares reevats ste tamigie merre |      |                 |
|                                                     |                          | IS IN CARCENING SILL POTTING                             |      |                 |
|                                                     |                          |                                                          |      |                 |
|                                                     |                          | as Pubblica Entra                                        |      |                 |
| password                                            |                          |                                                          |      |                 |
|                                                     |                          |                                                          |      |                 |
|                                                     |                          |                                                          |      |                 |

Inserire, nell'Area riservata, il codice utente e la password temporanei che vi sono stati consegnati, e cliccare su ENTRA.

| uesto è il tuo primo acceso al sistema Argo S<br>Iovi codici che saranno poi necessari per i fu<br>I è possibile stabilire un nuovo identificativo ( | icuolanet, prima di poter utilizzare tutti i servizi disponibili è necessario scegliere i<br>turi accessi a Scuolanet. In questa fase è necessario specificare la password attu<br>itente e una nuova password. |  |  |
|----------------------------------------------------------------------------------------------------|----------------------------------------------------------------------------------------------------|--|--|
| Codici Attuali                                                                                                    | Nuovi Codici                                                                                                    |  |  |
| Nominativo Utente                                                                                                    | Identificativo Utente                                                                                                    |  |  |
| CISOTTO GIUSEPPE                                                                                                    | CISOTTO                                                                                                    |  |  |
| Identificativo Utente                                                                                                    | Nuova Password                                                                                                    |  |  |
| 293a51240c0d469e                                                                                                    | •••••                                                                                                    |  |  |
| Password attuale                                                                                                    | Conferma Password                                                                                                    |  |  |
|                                                                                                    | •••••                                                                                                    |  |  |
| vertenza: l'identificativo utente deve essere u<br>ente.                                                                                             | n dato univoco; non è perciò possibile specificare un identificativo scelto da un alt                                                                                                    |  |  |

Al primo accesso il programma avvia una funzione di personalizzazione obbligatoria delle credenziali di accesso.

Nel compilare tutti i campi richiesti (codici attuali e nuovi codici) CONSIGLIAMO DI NON CAMBIARE LE CREDENZIALI E SUGGERIAMO DI USARE SOLO QUELLE CONSEGNATE per avere la possibilità di recuperarle in caso di smarrimento tramite la segreteria dell'Istituto

Dopo aver effettuato le operazioni richieste cliccare INVIA I NUOVI DATI

Una volta rientrato con le credenziali definitive, l'utente sarà nella piattaforma SCUOLANEXT dedicata alle informazioni relative al/alla proprio/a figlio/a (vedi schermata)

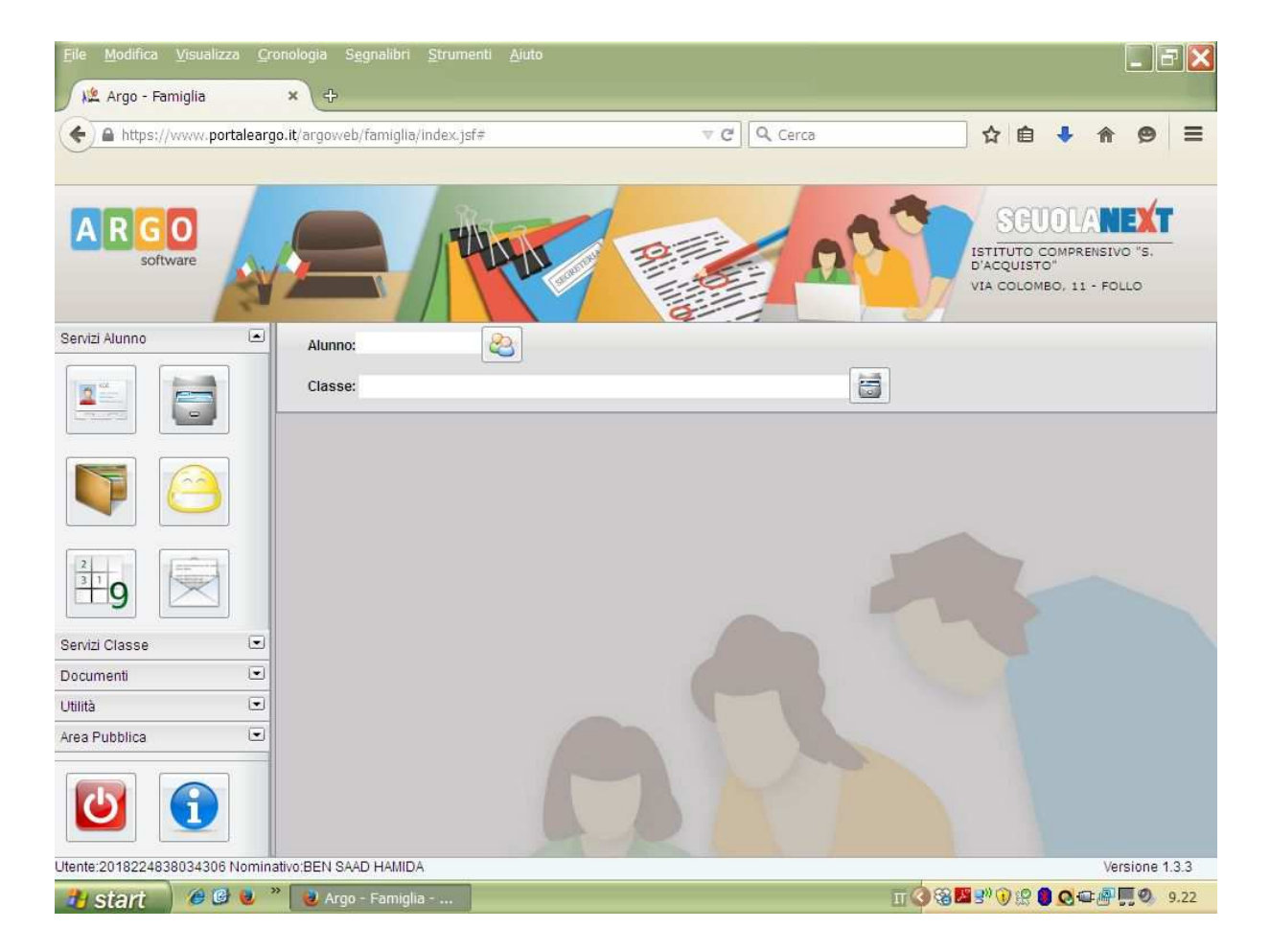

## NB:

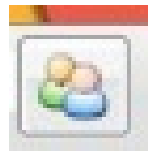

In caso di genitori con più figli iscritti al nostro istituto, è possibile cliccando l'icona qui riprodotta in corrispondenza del nominativo dell'alunno, selezionare il figlio interessato alla consultazione.

A partire dal prossimo anno scolastico, l'utente di scuola secondaria potrà accedere a vari servizi disponibili - riportati in un apposito pannello nella parte sinistra dello schermo (vedi immagine).

Da quest'anno, gli utenti di scuola primaria e secondaria potranno visualizzare i voti degli scrutini cliccando questa icona. Il prospetto è organizzato per periodi selezionabili: primo trimestre, scrutinio finale.

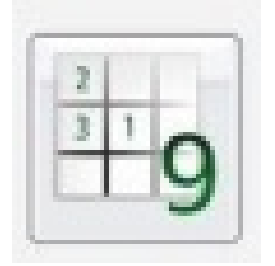

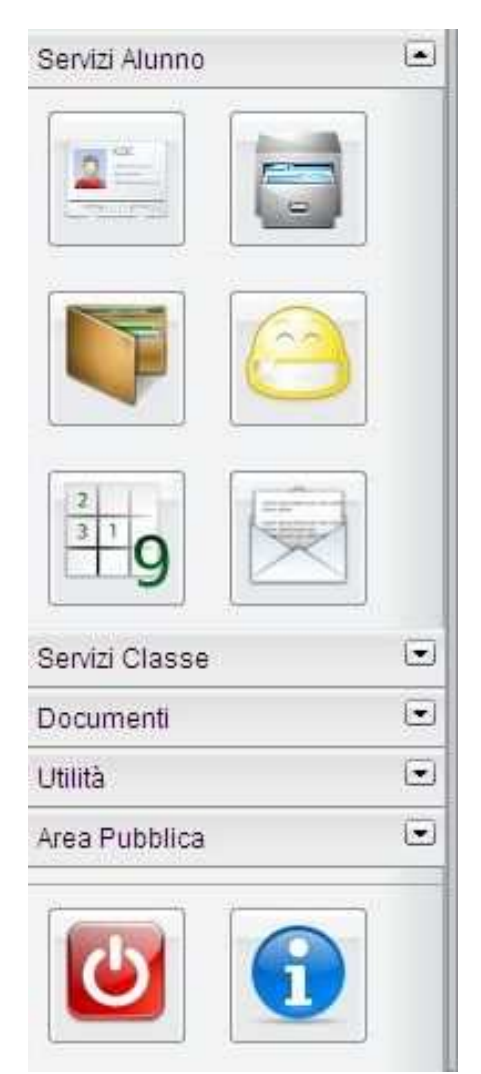

Per accedere allo spazio dove si possono visualizzare e/o stampare le schede di valutazione ( Pagellino-Pagella e Scheda di Religione ) aprire la tendina DOCUMENTI cliccando la piccola freccia a destra della parola come è indicato nell' immagine a lato

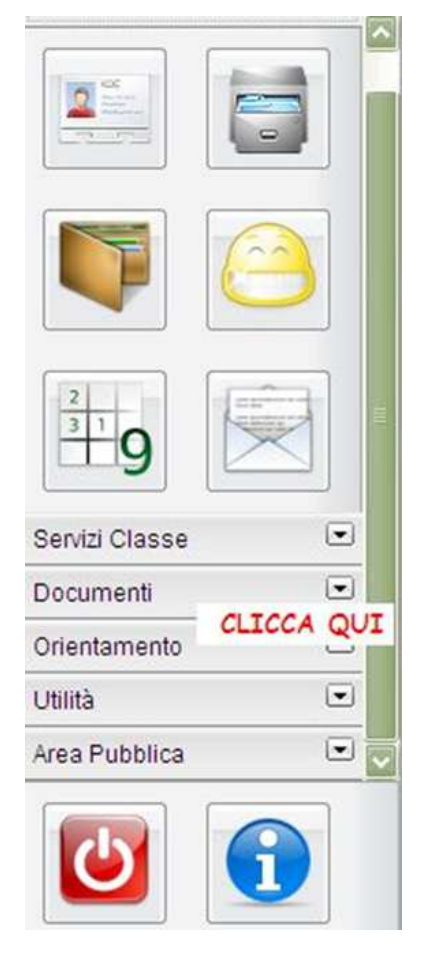

Lo spazio DOCUMENTI offre le opportunità di visionare e/o stampare

- il pagellino (del primo trimestre o dello scrutinio finale ) cliccando l' icona indicato con il numero 1
- la pagella cioè la scheda di valutazione relativa all' anno scolastico in corso cliccando l'icona indicata con il numero 2
- la scheda di religione cliccando l'icona indicata con il numero 3

(vedi immagine a lato proposta come semplificazione delle operazioni offerte dalla piattaforma ARGO)

Cliccando questa icona si esce dal programma in sicurezza.

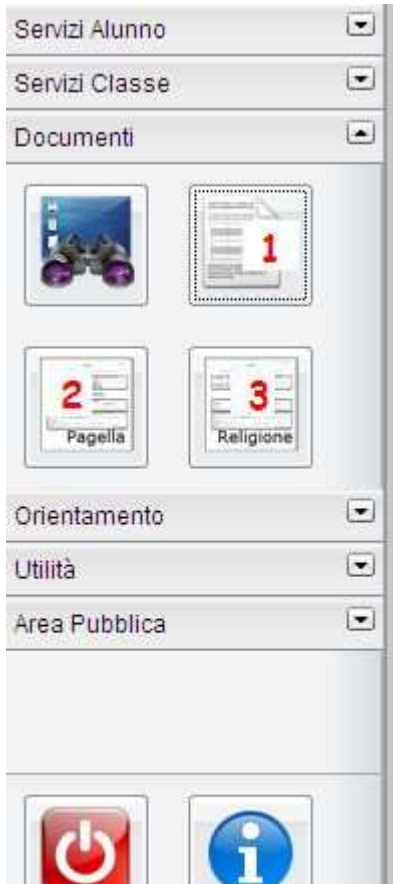

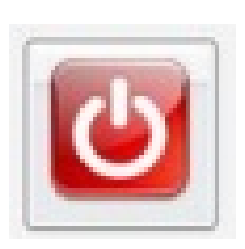